## **Guide pour l'inscription**

Il est conseillé de visiter ce site internet <u>http://www.chinesetest.cn</u> via Chrome ou Firefox.

L'inscription se fait en deux étapes : créer un compte de candidat et s'inscrire au(x) examen(s). Comptez 5 à 10 minutes pour ces deux étapes.

Avant de commencer, préparez une photo d'identité numérique (photographie récente, format de photo en JPG, taille de photo entre 15 et 500kb).

| ir&t=167353529524                 | <sup>10</sup><br>语考试用      | 服务网                       | · 清井<br>清井<br>赤<br>不                         | 简体中文                                                                                                   | ( English 日本語 한국q                                                                                                    | Français Русский   Español<br>Etape 1 : choisir la langue                                                   | francaise                |
|-----------------------------------|----------------------------|---------------------------|----------------------------------------------|----------------------------------------------------------------------------------------------------|----------------------------------------------------------------------------------------------------|----------------------------------------------------------------------------------------------------|--------------------------|
| > Inscription a                   | w.chinesetes<br>a l'examen | t.cn                      | *7                                           | 2023 Test Date                                                                                         | Entrée                                                                                                    | istrateur                                                                                                   |                          |
| HSK<br>Chinese Proficiency Test   | HSKKK<br>HSK Speaking Test | YCT<br>Youth Chinese Test | BCT<br>Business Chinese Test                 | MCT<br>Medical Chinese Test                                                                            | Utilisateur ; ın (<br>Mot de<br>passe                                                                                  | l'espace candidat.                                                                                          |                          |
| Calendrier                        | Calendrier                 | Calendrier                | Calendrier                                   | Calendrier                                                                                             | Cheque 1757                                                                                                    | L757<br>nscrire<br>Centre de                                                                                |                          |
| 中文学<br>Chinese Learn              | 习测试中<br>ing and Testing C  | enter beaut               | 丽中国<br><sup>留学计划</sup><br>ifulchinastudy.com | GUD<br>国际青年创新实习<br>Global Innovation Internal                                                          | 計划<br>iip Project<br>日本のののでのののである。<br>国际中文教师                                                                           | Etape 3 : saisir votre <b>adresse</b> n<br>mot de passe et code à usage<br>puis cliquer sur « s'inscrire ». | <b>nail</b> ,<br>unique, |
| Consulter les ré                  | sultats Consu              | Itation de certific       | at                                           | > Nouvelles                                                                                            |                                                                                                    | plus                                                                                                    |                          |
| Numéro de<br>onvocation<br>Chèque | P                          | IOM et rénom              | Enqu <sup>®</sup> te                         | Calendrier des examens<br>Calendrier des examens<br>Date de l'examen de la l<br>Les premiers examens g | de chinois 2014 (2014-03-3<br>de chinois 2013 (2013-01-1<br>angue chinoise 20 (2010-12-<br>llobaux des nouveaux (2010- | 1)<br>8)<br>11)<br>08-24)<br>2)语口语考试<br>2)<br>2)<br>2)<br>2)<br>2)<br>2)<br>2)<br>2)<br>2)<br>2)            |                          |
|                                   | A 183 MR                   | 5. M (2)                  |                                              | 3 000 singapouriens par                                                                                | ticipent au HSK no (2010-05-                                                                                           | Foire aux questions                                                                                         |                          |

|        | 简体中文 English 日本語 한국어 Français Русский [Español                                                                                                    |
|--------|----------------------------------------------------------------------------------------------------|
| XAND - | Www.chinesetest.cn                                                                                                    |
| 60     |                                                                                                    |
| Accuei | Agreement Concerning Account Registration on the Chinese Testing Service Website (www.chinesetest.cn) propos                                                                                                    |
|        | The Chinese testing service website www.chinesetest.cn (hereinafter referred to as "Website") is an Internet site operated by<br>Chinese Testing International Co., Ltd. (hereinafter referred to as "CTI"), and provides the user with services including online<br>information browsing, online registration for Chinese tests, etc.; the user should take the time to read this Agreement carefully<br>before applying to register an account. |
|        | For users under 16 years of age, please read this Agreement and other agreements mentioned above together with your legal guardian, paying special attention to the terms of use for minors.                                                                                                    |
|        | I. Entry into Force and Confirmation of this Agreement                                                                                                    |
|        | This Agreement applies to all services provided on the Website. By accepting any service provided on the Website, the user agrees to be bound by this Agreement.                                                                                                    |
|        | By starting the registration procedure and clicking on the "I Accept" button, the user has come to an agreement with CTI and is voluntarily bound by this Agreement.                                                                                                    |
|        | By using the services on this Website, the user agrees to the terms of the services used and announcements made by CTI concerning such services.                                                                                                    |
|        | II. Introduction to Services Provided and Certain Conditions Required in order to Receive the Service                                                                                                    |
|        | CTT uses its own onersting system to provide the user with various centices through the Internet in accordance with this                                                                                                    |
|        | J'ai lu et j'accepte « convention d'inscription » "La protection de la vie privée"                                                                                                    |
|        | Appartenni a . U eleve, ecudiant. U personnel en poste U autres (professions inberales)                                                                                                    |
|        | Combien de temps avez vous apprit le                                                                                                    |

| ccueil Nouvelles Présent                                | ation Inscription                                                                                                    | Centres<br>Centrain                                                                          | eck Règlements A prop                                  | 2005               |  |
|---------------------------------------------------------|----------------------------------------------------------------------------------------------------|----------------------------------------------------------------------------------------------|--------------------------------------------------------|--------------------|--|
| •                                                       | Ins                                                                                                    | cription                                                                                     |                                                        |                    |  |
|                                                         | ( * indique u                                                                                                    | un champ requis )                                                                            |                                                        |                    |  |
| E-mail:                                                 | z n@gmail.con                                                                                                    | Veuillez entrer un Email o<br>obtenir les informations en tem                                | ue vous utilisez régulièrement pour<br>ps et en heure. |                    |  |
| Mot de passe :                                          | •••••                                                                                                    | 🕲 * Au moins 8 caractères                                                                    |                                                        |                    |  |
| Confirmation de mot de passe :                          | •••••                                                                                                    | 📀 * Doit être identique au mo                                                                | t de passe!                                            |                    |  |
| Nationalité :                                           | 法国 FRANCE V                                                                                                    |                                                                                              | Etape 5 : saisir les infor                             | mations            |  |
| Langue maternelle :                                     | 法语 French V                                                                                                    |                                                                                              | personnelles demandée                                  | es.                |  |
| Date de naissance :                                     | 1991-12-10                                                                                                    | *Sélectionner la date                                                                        | ATTENTION : il faut sais                               | sir <u>l'année</u> |  |
| Appartenir à :                                          | <mois<br>prôcôdent suiv</mois<br>                                                                                                    | Mois<br>ant>                                                                                 | de naissance en premie<br>mois, puis le jour.          | er, puis le        |  |
| Combien de temps avez vous apprit le chinois :          | D∳cemt ∨ 1991<br>Lu Ma Me Je Ve Sa                                                                                                    | a Di                                                                                         |                                                        |                    |  |
| Pourquoi voulez-vous apprendre le<br>chinois :          | 2 3 4 5 6 7<br>9 10 11 12 13 14                                                                                                    | 1<br>' 8<br>4 15                                                                             |                                                        |                    |  |
| Comment avez-vous connu l'examen:                       | 10         17         18         19         20         21           23         24         25         26         27         28           30         31 | 8 29                                                                                         |                                                        |                    |  |
| Chèque :                                                | 0579                                                                                                    | <ul> <li>* Si vous avez des problèmes<br/>rafraîchir.</li> <li>() Entrez le code!</li> </ul> | de visibilité, veuillez cliquer sur                    |                    |  |
| J'ai lu et j'accepte « conventi<br>protection de la vie | on d'inscription » "La<br>privée"                                                                                                    | * Veuillez lire la convention d'                                                             | inscription                                            |                    |  |
| protection de la vie                                    | privée" Soumettre                                                                                                    | Reset                                                                                        |                                                        |                    |  |

|                                | 简体中文   English   日本語                                        | 한국어   Français   Русский   Español |
|--------------------------------|-------------------------------------------------------------|------------------------------------|
| WWW.chinesetest.cn             | S. F. R. S. P. T.                                           | Recherche                          |
| Bienvenue                      | Dgmail.com connexion d'utilisateur , <u>Centre d'inform</u> | ation personnelle Déconnexion 购物推  |
|                                |                                                             |                                    |
|                                | Inscription Centres d'avament                               | Pàdemente A respe                  |
| Accueil Nouvelles Presentation | Inscription Centres d'examen Entrainement                   | Regiements A propos                |
|                                |                                                             |                                    |
|                                |                                                             |                                    |
| 0                              | inscription réussie!                                        | Etape 6 : cliquer sur « s'inscrire |
| Consulter le                   | centre d'information personnelle s'inscri                   | re immédiatement ».                |
|                                | immédiatement                                               |                                    |
|                                |                                                             |                                    |
|                                |                                                             |                                    |
|                                |                                                             |                                    |
|                                |                                                             |                                    |
|                                | (C) 3433 (C)                                                |                                    |

| > No  | uveau Test         | > HSK Speaking       | > Nouveau Test de | > Business                                                       | Chinese                   | > 医学汉语水平考试                              |
|-------|--------------------|----------------------|-------------------|------------------------------------------------------------------|---------------------------|-----------------------------------------|
| eil   | 6.5                | HSK (niveau 1)ins    | cription          | 6.2                                                              | HSK (ni                   | veau 2)inscription                      |
| illes | HSK (niveau 3)insc |                      | cription          | 6.2                                                              | HSK (ni                   | veau 4)inscription                      |
| ation | 63                 | HSK (niveau 5)ins    | cription          | Etape 7 : choisir votre niveau.<br>possible de s'inscrire à deux |                           | ir votre niveau. Il e<br>nscrire à deux |
| tion  | ¢6:3               | HSK Level (VII-IX)ir | ascription        | niveaux<br><u>compati</u>                                        | <u>en res</u><br>bilité ł | <u>pectant la</u><br>noraire.           |

| (1) 汉语去试肥之网               |                                                            | 行時間                                          | 简体中文丨                                                 | English   日本語   き                             | 한국어   Français   Py                              | сский   Español           |  |
|---------------------------|------------------------------------------------------------|----------------------------------------------|-------------------------------------------------------|-----------------------------------------------|--------------------------------------------------|---------------------------|--|
|                           | うして、月レデラに以                                                 |                                              | Repland                                               | 家可                                            |                                                  | Recherche                 |  |
| WWW.Chin                  | Bienvenue                                                  | @gmail                                       | com connexion d'utilisat                              | eur , <u>Centre d'informat</u>                | tion personnelle Déce                            | onnexion 购物车              |  |
| Accueil Nouv              | Velles Présentation                                        | Inscription                                  | Centres d'examen                                      | Mock<br>Entrainement                          | Règlements                                       | A propos                  |  |
| ► HSK介绍<br>INTRODUCTION   | HSK (niveau 1)                                             |                                              |                                                       |                                               |                                                  |                           |  |
| HSK (niveau 1)Inscription |                                                            |                                              |                                                       |                                               |                                                  |                           |  |
| HSK (niveau 2)Inscription | HSK (niveau 1) vise à t<br>« Chinese Language Proficie     | ester l'expression<br>ency Scales For Sp     | en chinois du candidat,<br>beaker of Other Languag    | le niveau de l'exame<br>ges » et au niveau A' | en correspondant au<br>1 du « Commen Euro        | niveau 1 du<br>opean      |  |
| HSK (niveau 3)Inscription | Framework (CEF) ». Un cano<br>expressions et phrases en ch | didat qualifié par H<br>ninois, quoi que trè | ISK (niveau 1) est en me<br>es basique, pour se faire | esure de comprendre<br>comprendre, le can     | e et d'utiliser quelque<br>didat étant considéré | s mots,<br>comme ayant le |  |
| HSK (niveau 4)Inscription | potentiel pour poursuivre son                              | apprentissage de                             | la langue chinoise.                                   |                                               |                                                  |                           |  |
| HSK (niveau 5)Inscription | HSK (niveau 1) est des                                     | tiné au candidat a                           | yant suivi de 2 à 3 heure                             | es de cours de chino                          | is par semaine pour                              | une durée de 1            |  |
| HSK (niveau 6)Inscription | semestre (la moitle d'une ani                              | nee scolaire), le ca                         | andidat etant cense conr                              | naitre environs 150 m                         | nots chinois de base                             |                           |  |
| HSK Level (VII-           |                                                            |                                              |                                                       |                                               |                                                  |                           |  |
|                           |                                                            |                                              |                                                       |                                               |                                                  |                           |  |
| ► HSKK介绍<br>INTRODUCTION  |                                                            |                                              | Eta                                                   | pe 8 : cliqu                                  | er sur « s'in                                    | scrire ».                 |  |
| Examen oral du HSK        |                                                            |                                              | L                                                     |                                               |                                                  |                           |  |
| Examen oral du HSK        |                                                            |                                              |                                                       |                                               |                                                  |                           |  |

| 1405             | <mark>汉语考试服务网</mark><br>www.chinesetest.cn<br>Bienvenue                     | ı@gmail.com connexio                                                     | 简体中文   English   日本語<br>n d'utilisateur , <u>Centre d'informat</u> | 티 한국어   Français   Pyc<br>tion personnelle Décon | ский Español<br>Recherche<br>nexion 购物车 |
|------------------|-----------------------------------------------------------------------------|--------------------------------------------------------------------------|--------------------------------------------------------------------|--------------------------------------------------|-----------------------------------------|
| Accueil          | Nouvelles Présentation                                                      | n Inscription Centre                                                     | s d'examen                                                         | Règlements                                       | A propos                                |
| ] se<br>la préin | électionner le lieu d'examen 2                                              | remplir le document <mark>3</mark> Tra                                   | ansférer <mark>4</mark> confirmation                               | d'information 🗸                                  |                                         |
|                  | HSK (nivea                                                                  | au 1)s'inscrireséle                                                      | ction du lieu d'exam                                               | en                                               |                                         |
|                  | Il est o                                                                    | conseillé de visiter ce site interne                                     | et via Chrome ou Firefox.                                          |                                                  |                                         |
|                  | Continent: Europe                                                           | ~                                                                        | * sélectionnez le c<br>convient.                                   | continent qui vous                               |                                         |
|                  | Etat/Région: FRANCE                                                         | Choisir « 纸笔                                                             | <b>考</b> », ça veut dire                                           | examen en p                                      | apier.                                  |
|                  | <ul> <li>● 纸笔考</li> <li>考试形式:</li> <li>● 机网考</li> <li>○ Examen e</li> </ul> | n ligne à la maison                                                      | Etape 9 : choi                                                     | sir votre lieu                                   |                                         |
|                  | Lieu D'examen: AFPC-Nant                                                    | es 🗸                                                                     | d examen <u>AF</u>                                                 | <u>PC – Nantes</u> .                             |                                         |
|                  | Heure<br>D'examen:                                                          | ~                                                                        | ⊘* heure d'examen                                                  | que vous désirez                                 |                                         |
|                  | ✓ j'a lu et j'accepte "règlements<br>mandarin '                             | pour les candidats à l'examen du<br>'   "La protection de la vie privée' | ⊘*                                                                 |                                                  |                                         |
|                  |                                                                             | Soumettre                                                                | teset                                                              |                                                  |                                         |
|                  | Ne pas oublier de coo                                                       | her l'acceptation.                                                       |                                                                    |                                                  |                                         |

| sélectionner le lieu d'exan<br>éinscription est réussi. | nen <mark>2</mark> remplir le document <mark>3</mark> Transférer <mark>4</mark>                                                                              | confirmati Etape 10 : saisir les informations personnelles demandées.                                                                                       |
|---------------------------------------------------------|----------------------------------------------------------------------------------------------------|----------------------------------------------------------------------------------------------------|
| HSK (niveau                                             | 1)s'inscrireenregistrement d'inform                                                                                                    | nation des candidats                                                                                                    |
| Nom D'utilisateur :                                     | zł 1@gmail.com                                                                                                    |                                                                                                    |
| Nom et prénom:                                          |                                                                                                    | * entrez votre nom en MAJUSCULE et<br>votre prénom en minuscule<br>• veuillez entrer le nom sur votre<br>carte d'identité                                   |
| Nom et prénom(en<br>chinois):                           |                                                                                                    | entrez votre nom et prénom en<br>chinois                                                                                                    |
| Sexe:                                                   | féminin                                                                                                    | * cliquez sur parcourir pour<br>sélectionner                                                                                                    |
| Date De Naissance:                                      | 1991-12-10                                                                                                    | ♥* tapez votre date de naissance                                                                                                    |
| Nationalité:                                            | FRANCE ¥                                                                                                    | * votre nationalité                                                                                                    |
| Langue Maternell:                                       | French ~                                                                                                    | * veuillez entrer votre première<br>langue, soit le langue maternelle                                                                                       |
| Type De Carte:                                          | passeport ~                                                                                                    | * sélectionner votre type de carte<br>d'identité                                                                                                    |
| Numéro De La Carte:                                     |                                                                                                    | <ul> <li>* veuillez remplir le numéro de carte<br/>correspondant, 3 à 38 caractères</li> <li>Numéro de la pièce d'identité (3 à<br/>38 numéros)!</li> </ul> |
| Numéro De Téléphone:                                    |                                                                                                    | * entrez un numéro de téléphone sur<br>lequel vous êtes joignable<br>• Numéro de téléphone (6-20<br>chiffres)!                                              |
| Combien de temps avez<br>vous apprit le chinois :       | veuillez sélectionner                                                                                                    | * veuillez sélectionner                                                                                                    |
| 您是:                                                     | í élève, étudiant ⊖ personnel en poste ⊖ autr                                                                                                    | res (professions libérales)                                                                                                    |
| veuillez sélectionner:                                  | <ul> <li>Oécolier Ocollégien, lycéen Oétudiant</li> <li>Odiplome de fin détudes daspirant-chercheur et</li> <li>Oétudiant de formation au chinois</li> </ul> | au-dessus                                                                                                    |
| Adresse:                                                | :                                                                                                    | entrez vos coordonnées                                                                                                    |
| Remarques:                                              |                                                                                                    | limite de 0-50 caractères ou<br>caractères chinois, y compris les<br>symboles!                                                                              |

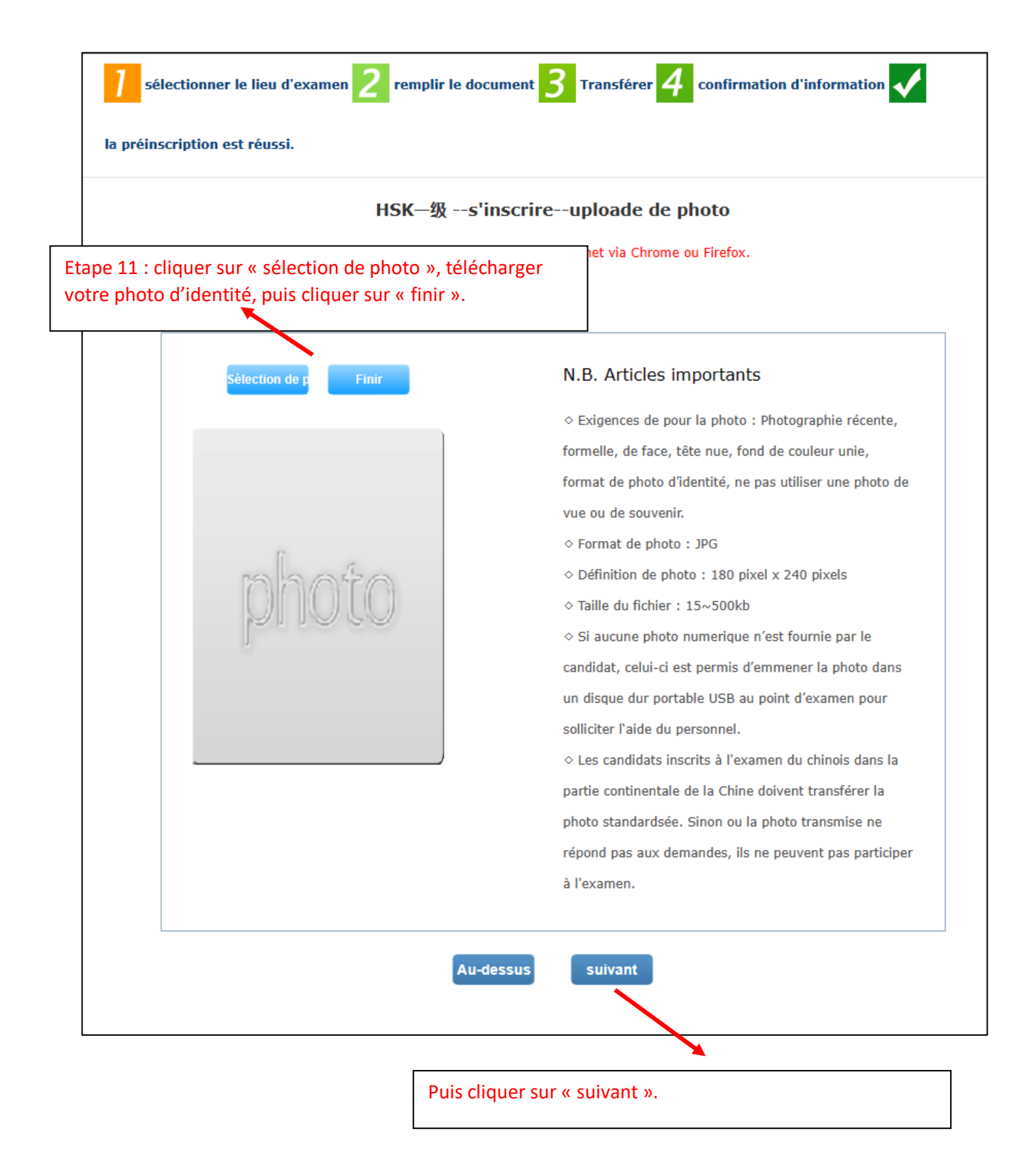

| ISK | (niveau 1)s                               | 'inscrireconfirmation des                    | informations      | du candidat                                              |                    |
|-----|-------------------------------------------|----------------------------------------------|-------------------|----------------------------------------------------------|--------------------|
|     | Il est e                                  | conseillé de visiter ce site internet via Cl | nrome ou Firefox. |                                                          |                    |
|     | Nom<br>D'utilisateur                      | z n@gmail.com                                | Ph<br>Perso       | oto<br>nnelle                                            |                    |
|     | Nom et<br>prénom                          |                                              |                   |                                                          |                    |
|     | Nom et<br>prénom(en<br>chinois)           |                                              | C                 |                                                          |                    |
|     | Sexe                                      | Féminin                                      |                   |                                                          |                    |
|     | Date De<br>Naissance                      | 1991-12-10                                   |                   |                                                          |                    |
|     | Numéro De<br>Téléphone                    |                                              |                   |                                                          |                    |
|     | Adresse                                   |                                              |                   |                                                          |                    |
|     | Nationalité                               | FRANCE                                       |                   |                                                          |                    |
|     | 民族                                        |                                              |                   |                                                          |                    |
|     | Langue<br>Maternell                       | French                                       |                   | Etape 12 : vérifier vos inf<br>personnelles avant de cli | ormatic<br>quer su |
|     | Type De<br>Carte                          | Passeport                                    |                   | « confirmer ».                                           |                    |
|     | Numéro De<br>La Carte                     |                                              |                   |                                                          |                    |
|     | temps avez<br>vous apprit<br>le chinois : | 6-12 mois                                    |                   |                                                          |                    |
|     | 您是:                                       | pédagogie, didactique, science dédu          | cation            |                                                          |                    |
|     | Niveau De<br>L'examen                     | HSK—级                                        |                   |                                                          |                    |
|     | Heure<br>D'examen                         | 2023-03-18                                   |                   |                                                          |                    |
|     | nom du lieu<br>d'examen                   | AFPC- Nantes                                 |                   |                                                          |                    |
|     | 考试地点                                      |                                              | /                 |                                                          |                    |

Normalement, l'inscription se termine à l'étape 12, mais il se peut que le site vous demande la vérification de votre adresse mail.

Dans ce cas, cliquer d'abord sur le bouton « get code », vous allez recevoir un code temporaire dans votre boîte mail, puis entrez ce code dans la case prévue à gauche de « get code ».

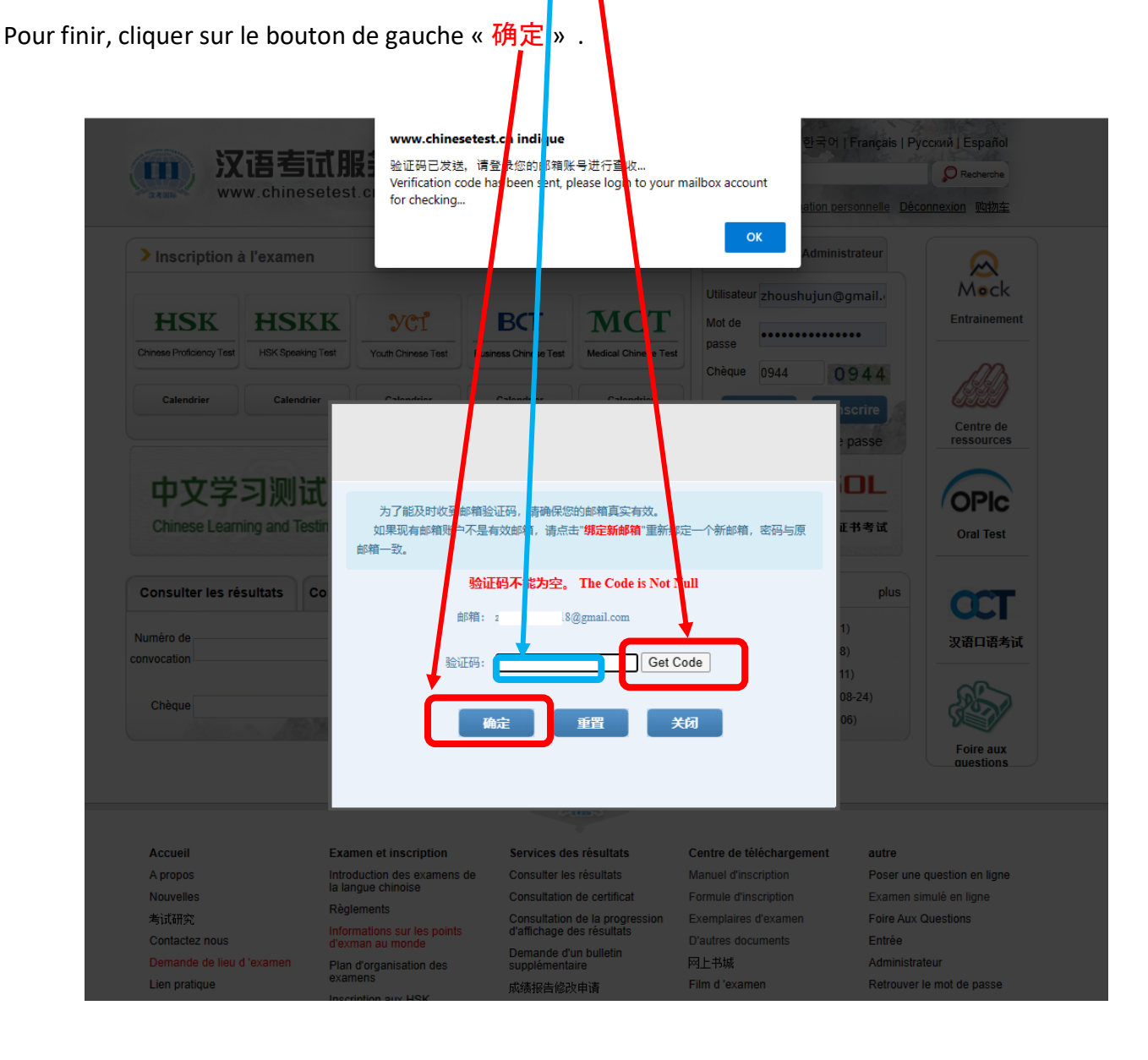

## **Modifier vos informations personnelles**

Vous êtes libre de modifier vos informations personnelles avant la date limite d'inscription.

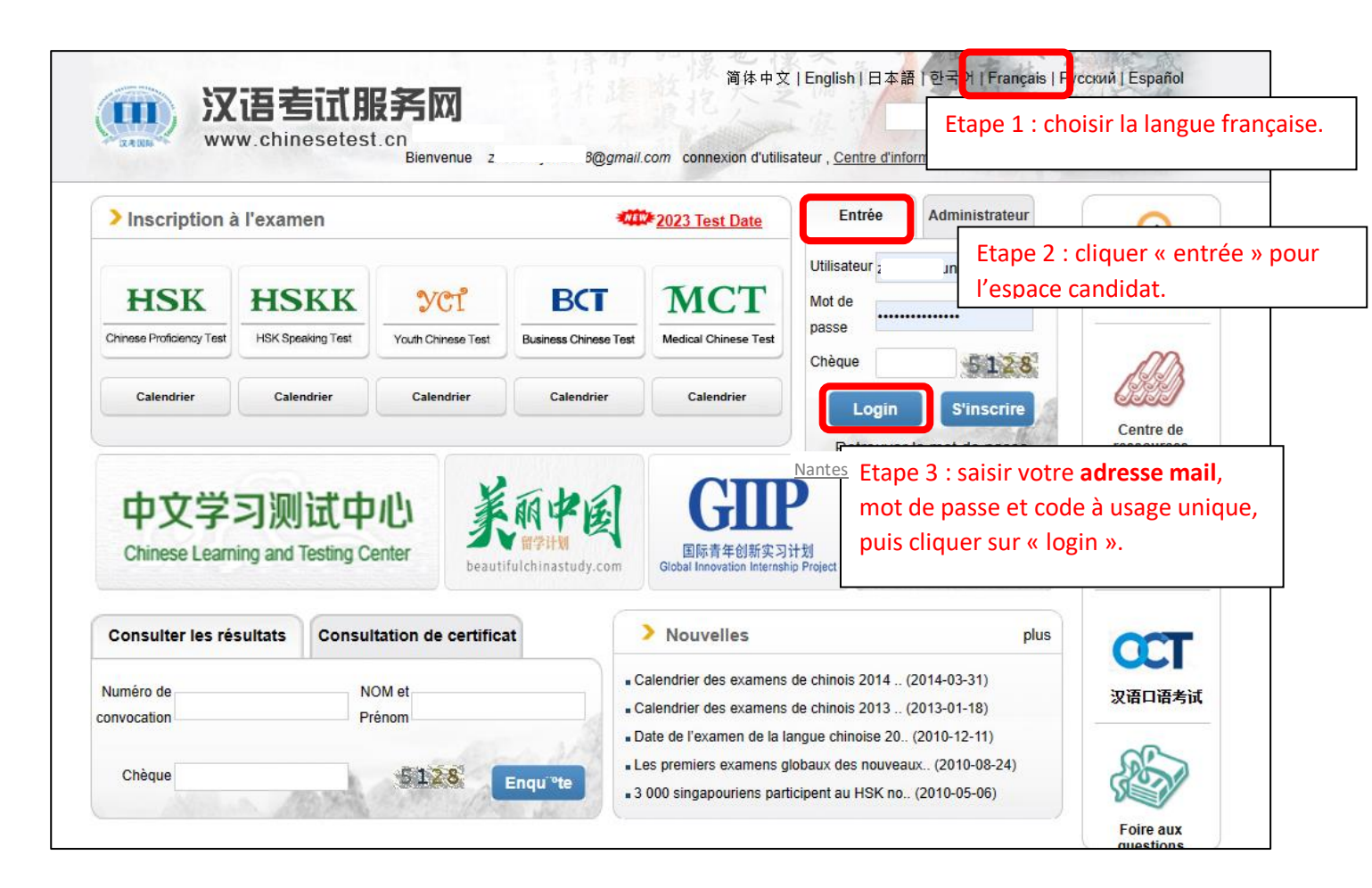

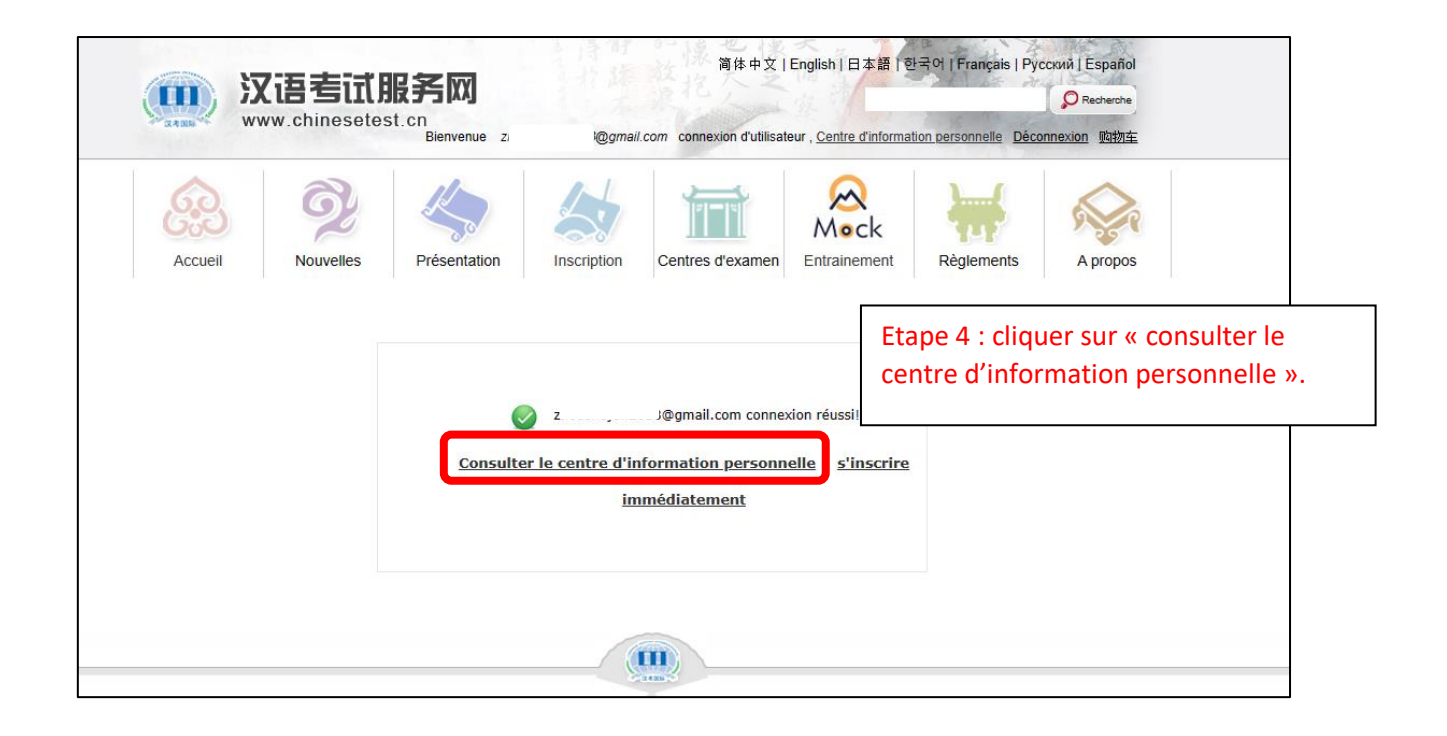

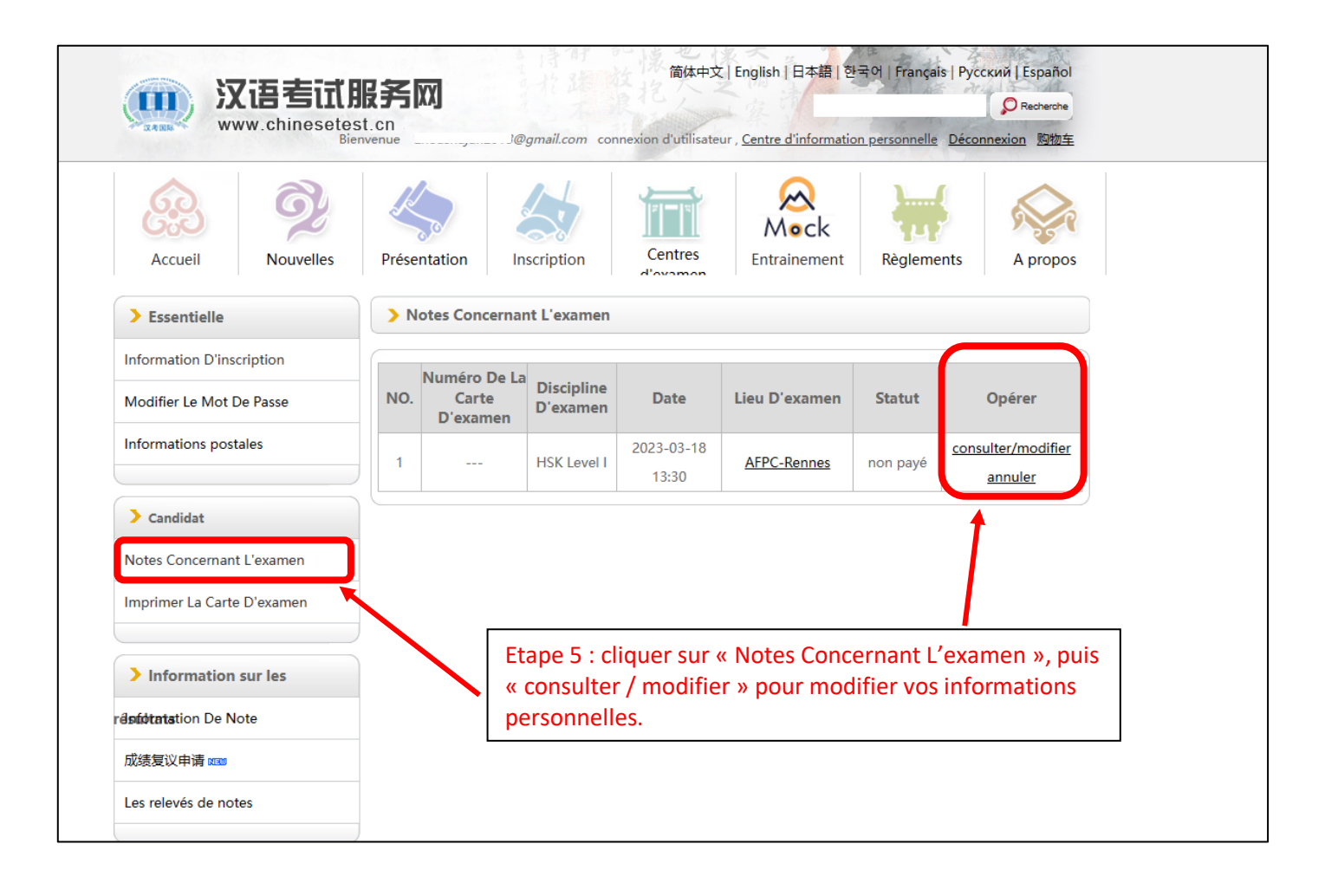